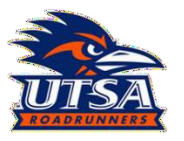

### Hazardous Materials Management Submitting Supply Request

Containers by State

Pickup Requeste
 Pickup Refused

Picked I

a d -

114

17

1

0

0

11

6

2

E 0

|                                               | Chemical Waste Disposal              |
|-----------------------------------------------|--------------------------------------|
| 盒 Campus                                      |                                      |
| € Inspections ★ Assets                        | Empty Chemical Containers Disposal   |
|                                               | π                                    |
| HazWaste                                      | Ethidium Bromide Waste disposal      |
| - Permits                                     | ×                                    |
| g⊄‡ Drills                                    | Paint - Acrylic Waste Water Disposal |
| <ul> <li>Issues</li> <li>Incidents</li> </ul> | <b>•</b>                             |
| - #8# Contacts                                | Photo Fixer Disposal                 |
| Reports                                       |                                      |
|                                               | Sharps Container Disposal            |
|                                               |                                      |
|                                               | Silica Gel Waste Disposal            |
|                                               |                                      |

Supply Request

Supply Request Details

Basic Information

Not Assigned

Pickup Reques

Supply Reques

Supply Request

By ID

Supply Requ

0

- Log into utsa.campusoptics.com using your UTSA email and passphrase.
- 2. Select "HazWaste" on the left side of the screen.
- Scroll down and select "Suppy Request" from the waste streams.
- 4. Select the arrow to reach the y submittal form.

| THE | UNIVERSITY | OF TEXAS | AT SAN | ANTONIC |
|-----|------------|----------|--------|---------|

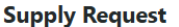

No 0

Supply requests can be made using this form. Please list the location the supplies are to be delivered to and use the following place holders for each of the corresponding fields:

- Accumulation start date today's date
- Container description, select "Supplies"
   Container Contents "Supplies"
- no need to input percentage
- no need to input percentage

Select what is needed from the supply list. A list of supplies provided by HMM can be found on the HMM Website.

| mail Address *                                       | Phone Number * |                     |
|------------------------------------------------------|----------------|---------------------|
| luke.salazar@utsa.edu                                | 2104586698     |                     |
| irst Name *                                          | Last Name *    |                     |
| Luke                                                 | Salazar        |                     |
|                                                      |                |                     |
| ocation                                              |                | <u>≙</u> ⊗ <b>↓</b> |
| ocations *                                           |                |                     |
| 1.124C • SCIENCE AND ENGINEERING BUILDING • Floor 01 |                |                     |

- 5. Be sure to read all instructions at the top of the form for information, then fill out all generator information marked with a red asterisk.
- 6. When the blue building icon is highlighted, begin typing the full building name (<u>Note: building</u> <u>abbreviations are not recognized</u>) and select the desired building. Once the building has been selected, a drop down, "Floor or Area" will appear showing room numbers/areas, select the appropriate room number/area from the list.
   <u>NOTE: The star will allow you to select from</u> <u>saved locations (see Tips and Tricks below for details</u>).

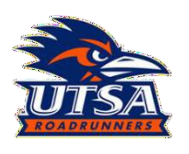

# Hazardous Materials Management Submitting Supply Request

| Container 1       Accumulation Started Date       2025-01-08       Container Type *       Container Contracts |                    |                    | Actions                          |                                                              | <ul> <li>7. Select the current date for accumulation start date, then select</li> <li>"Supply Request" from the "Container Type", drop-down menu.</li> </ul> |  |
|----------------------------------------------------------------------------------------------------|--------------------|--------------------|----------------------------------|--------------------------------------------------------------|----------------------------------------------------------------------------------------------------|--|
| Supply Request                                                                                                | Percentage 🗘       | $\otimes$          | 8 Enter "Supply Pequect" for the | 8 Enter "Supply Request" for the                             |                                                                                                    |  |
| No matching inventory types fo                                                                                |                    |                    |                                  | container type, there is no need to input<br>the percentage. |                                                                                                    |  |
| Biological waste box 🕕                                                                                        |                    |                    |                                  |                                                              | 9. Enter the number of supplies needed                                                                                                    |  |
| 1                                                                                                    |                    |                    |                                  |                                                              | from the list, and then select "Submit                                                                                                    |  |
| HDPE 2.5-gallon waste container 💿                                                                             |                    |                    |                                  |                                                              | Fickup hequest .                                                                                                    |  |
| 2                                                                                                    |                    |                    |                                  |                                                              | There is no need to print out any                                                                                                    |  |
| Hazardous waste label - large 6 in. x 6 in. 🕕                                                                 |                    |                    |                                  |                                                              | paperwork or any other action. HMM<br>will deliver the needed supplies in no                                                                                 |  |
| 2                                                                                                    |                    |                    | $\hat{\cdot}$                    |                                                              | longer than three business days.                                                                                                    |  |
| Hazardous waste label - small 5 in. x 3 in. 🕦                                                                 | /                  |                    |                                  |                                                              |                                                                                                    |  |
| 2                                                                                                    |                    |                    | \$                               |                                                              |                                                                                                    |  |
| 5 qt. Sharp containers 🕕                                                                                      |                    |                    |                                  |                                                              |                                                                                                    |  |
| 1                                                                                                    |                    |                    | 0                                |                                                              |                                                                                                    |  |
|                                                                                                    |                    |                    |                                  |                                                              |                                                                                                    |  |
| Save as Template<br>Save this container as a named template for easy re                                       | use in the future. |                    |                                  |                                                              |                                                                                                    |  |
| • Add Another Container                                                                                       |                    | Submit Pickup Requ | lest                             |                                                              |                                                                                                    |  |

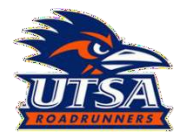

## Hazardous Materials Management Submitting Supply Request

#### Tip and Tricks

#### Saved locations

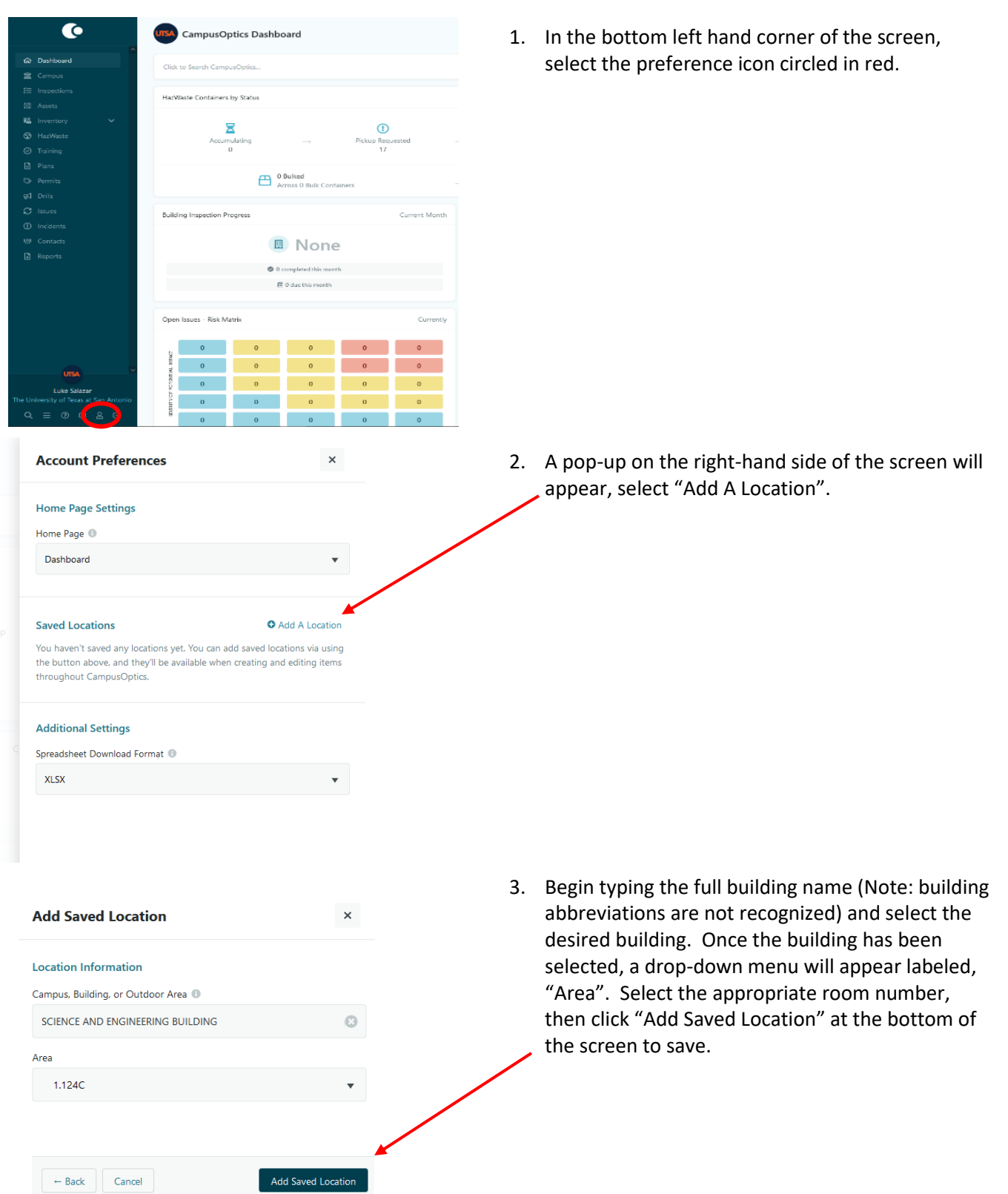